## Copy Center Direct: Instructions for Uploading Files

Welcome to the new and improved Copy Center Direct! Go online to: <u>www.elcamino.edu/administration/facstaff/facstaff.asp</u>. Select the **Copy Center Direct** link.

In the right-hand box, Log in using your current El Camino College username and password. *Please disable any pop-up blockers in order for the Copy Center Direct window to appear correctly.* There is also a link available on the Portal under 'ECC Links.'

You will need an electronic version of the file you want copied. The preferred file type to be uploaded is a PDF, but we also accept Microsoft Word, Excel, and Power Point files, as well as JPEG, GIF, tiff, PSD and EPS files.

## When you first log into Copy Center Direct, please set up your User Profile.

In the upper right corner, select "My Profile". Click the "Modify" button next to **My Contact Information**. Please fill in your Division/Office/Department, and building and room number, if applicable, and at least one Phone #. Click SAVE.

You may set your Default Delivery Method by choosing from the drop down menu: 'Hold for pick up' or 'Campus Mail'

You may also choose to set your **Default Billing Information** to include a PO Number if you use the college's chargeback system.

Click SAVE after each edit.

## Instructions for submitting orders through Copy Center Direct:

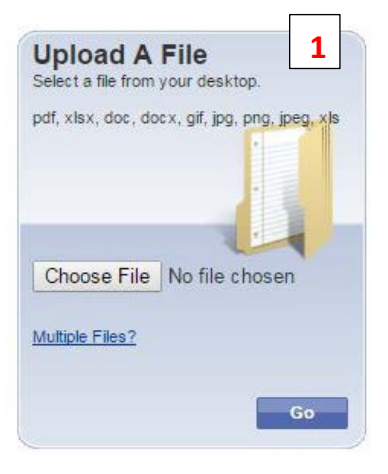

**1.**First window, <u>Printing Made Easy</u>: Select "Upload A File" and begin the ordering process by uploading the file you would like copied. Click "Go"

2. In the second window, Cart: You may name your order. Ex. Spring2015 Art1a Syllabus

3. Enter the <u>Quantity</u> of copies you would like to order.

4. Choose from one of the 1-Click Print Options for basic black & white copy requests.

5. Or you may choose to <u>Refine Your Print Options</u>:

a. Select <u>Basic</u>, and choose the Output (black & white or color), Plex (single-sided (Simplex) or double-sided (Duplex), and Paper Stock

- b. You may enter additional Instructions if you like; or click "Save" to continue
- c. You may now select <u>Additional</u>, to choose collating, stapling and folding options

| 1 |                                                                                                    | Replace File Continue Shopping |
|---|----------------------------------------------------------------------------------------------------|--------------------------------|
|   | Twitter-Ad-Spec-Sheet.pdf ∠<br>1 Page<br>Click the image to review the proof.                                                | Quantity 1                     |
|   | Click the image to review the proof.<br>Select your print options, then click Preview to review this item prior to ordering. | ·                              |

6. Next, choose your <u>Shipping Information</u>. You may select 'Hold for pick up' or 'Campus Mail'. You may include a date needed by; and additional shipping information as needed.

| Shipping Information Add Address                                                                                                    |                                                                                                    |  |  |  |
|----------------------------------------------------------------------------------------------------|----------------------------------------------------------------------------------------------------|--|--|--|
| I would like my order shipped by: Tuesday, December 23, 2014 2PM                                                                                     |                                                                                                    |  |  |  |
| Heather Parnock<br>Bookstore Room 241<br>Publications Supervisor<br>El Camino College<br>Public Relations & Marketing<br>California<br>United States | Select a Shipping Method:   Hold for pickup ▼   Pick up during business hours   Delivery Estimate:   Wednesday, December 24, 2014   Enter shipping instructions for this recipient   Ordered Items Quantity   1 Twitter-Ad-Spec-Sheet pdf 5 |  |  |  |

Review your order carefully on the **Cart** page before submitting it to the Copy Center. **Note:** Once you place the order, you cannot modify or cancel it.

If you need to change an order that you have placed, contact the Copy Center at ext. 6521.

- 1. Final Step (bottom of the screen): Choose <u>Place Your Order</u> or <u>Continue Shopping</u> (add additional orders/files to your cart).
- 2. To upload more orders, simply click on the El Camino College logo, top left, to go back to the "Upload A File" window.
- 3. If you choose to Continue Shopping you return to the beginning of the ordering process, and you may upload more jobs to the same Cart; or you may **log out** by clicking the button in the upper right corner of the window.
- 4. You may review your placed orders by clicking on <u>Orders</u>. *Please note under <u>Status</u> "Received" does not mean that your job is being processed. It means your order has successfully been submitted through the online ordering system.*

Please contact the Copy Center with any questions or concerns.

The new Copy Center Direct is still under construction and additional options and a catalog of repeat orders/files will be available in spring 2015.

## Sidney Smith

Production Coordinator Copy Center: Bookstore Building, Room 128 Public Relations & Marketing Department 310-660-3593, ext. 6521 sosmith@elcamino.edu

> COPY CENTER HOURS Monday-Thursday 7:30 a.m. – 6:30 p.m. and Fridays 7:30 a.m. – 4:30 p.m. Closed Fridays during summer sessions